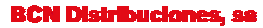

Mogoda, 110 Pol. Industrial Can Salvatella 08210 Barberà del Vallès (Barcelona)

## Actualización MediaMAX EVO

Nota: Para instalar la última versión de firmware de su medidor, éste debe tener la versión 4.3.0 o posterior. En caso de tener una versión anterior a la 4.3.0, actualice primero a esa versión y después continúe con la actualización.

## Material necesario:

- MediaMAX EVO con versión 4.3.0 o posterior;
- Memoria USB 2.0;
- Nuevo firmware del medidor de campo;
- PC;

NOTA: Si tiene programas guardados en su MediaMAX EVO, por favor guárdelos en su memoria USB 2.0 antes de actualizar ya que en el proceso de actualización los programas almacenados en el medidor serán borrados. Posteriormente podrá recuperarlos desde la memoria USB 2.0.

Para ello, siga el manual de usuario del MediaMAX EVO en el capítulo "Programas".

## Pasos previos:

- Descargar la última versión de firmware disponible para el medidor. Lo puede encontrar en: <u>http://www.ftemaximal.com/espanol/firmware.php</u>
  o

  <u>http://www.ftemaximal.com/espanol/productos2.php?idt=49&idss=105&idp=948&num=4&idserie=109</u>.
- Descomprima el fichero descargado de la web con el firmware del medidor. Contiene: o app\_usb.bin

## Actualización:

- 1. Copie en el directorio raíz de su memoria USB 2.0 el archivo app\_usb.bin;
- 2. Encienda el EVO. Acceda al menú "Configuración" → "Sistema" → y desplácese hasta "Actualización firmware", aunque NO confirme esta opción con "OK"

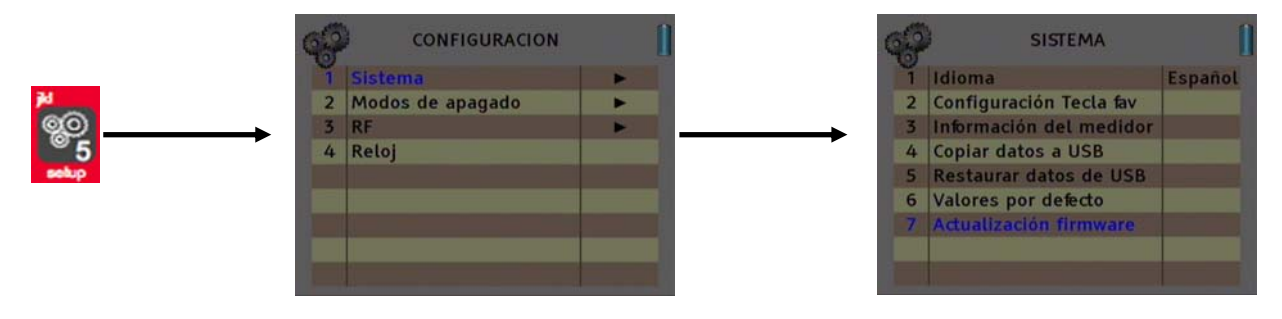

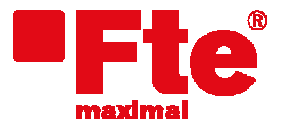

Mogoda, 110 Pol. Industrial Can Salvatella 08210 Barberà del Vallès (Barcelona)

3. En este momento, introduzca su memoria USB 2.0 en el medidor. Si ha sido introducida correctamente y detectada por el medidor, la siguiente pantalla aparecerá en el monitor:

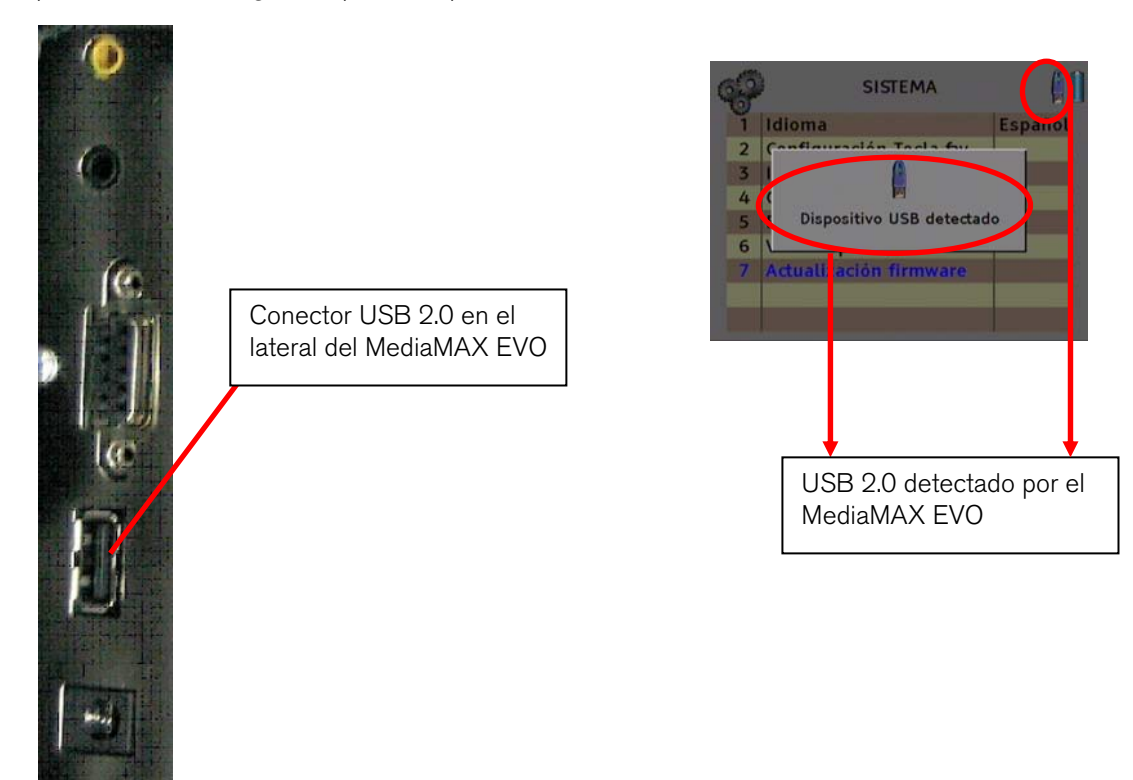

4. Confirme la opción "Actualización firmware" mediante "OK". Le aparecerá la siguiente ventana:

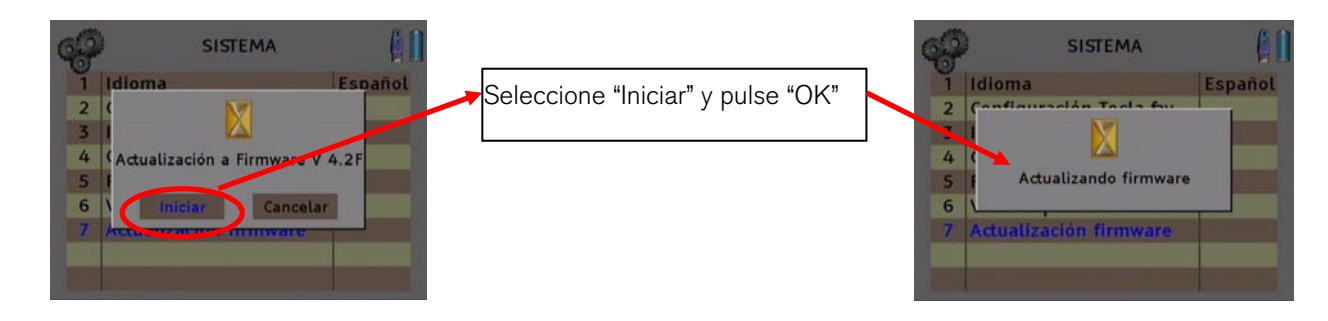

5. Una vez haya finalizado la actualización, el medidor se reiniciará automáticamente. Después de este paso, el medidor dispondrá de la última versión de firmware instalada.